## information+ >>>>>

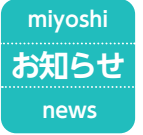

# 三芳町生垣設置奨励助成金

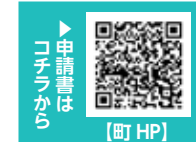

#### 間 環境課自然環境担当 ◎ 204

みどり豊かな景観形成と災 害防止のため、新たに生垣 を造成した費用の一部を助 成します。

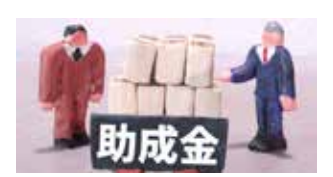

▶対象:下記●~9に該当する生垣

- ●住宅を目的とした建物の用地内に設置されるもので、幅員 4 m以上の道路に面していること
- 2 植樹する樹木の高さは80cm以上で、本数は1m当たり 3本以上植樹すること

3生垣の総延長は 2m 以上であること

④樹種が生垣に適したもので、地面に直接植樹すること

●道路境界線より 30cm 後退した線の内側に植樹すること

⑥樹木を四つ目垣または、これに準ずるものにしゅろ縄等で 結束すること

⑦生垣と道路の間にブロック等を設ける場合は高さ 40cm 以下、透視可能なフェンス等を設ける場合は、フェンス以 上の高さの樹木を植樹すること

⑧植樹後は生垣の保護と育成に努め、適正な管理を行うこと ⑨補助金は同敷地内で1回限りとなります

#### ▶助成金額

【新たに生垣を設置する場合】→3,000円/m(限度額5万円) 【ブロック塀等を生垣に改造する場合】→ 5,000 円 /m(限 度額5万円)

▶申込み:上記二次元コードか上記窓口で申請書を入手し、 添付書類を添えて令和7年2月28日 金でに上記窓口 に提出。

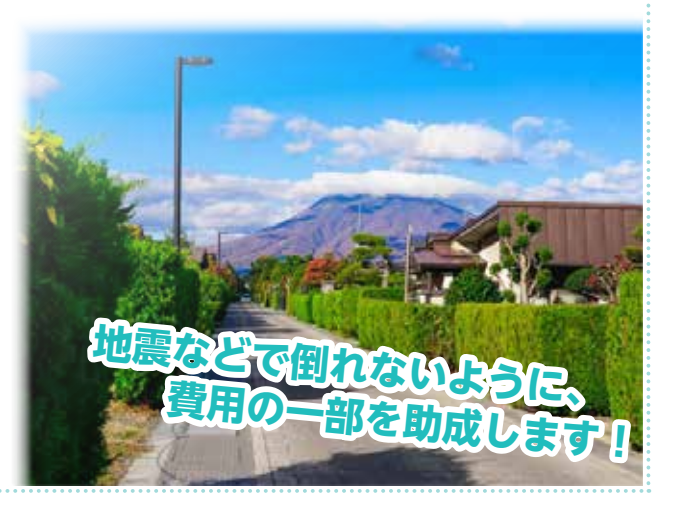

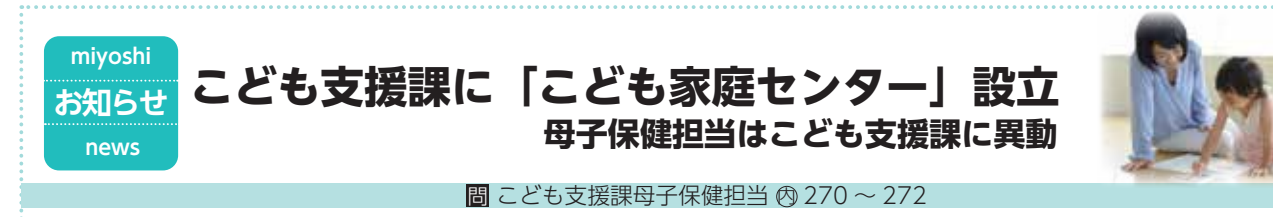

児童福祉法の一部改正に伴い、令和6年4月1日から包括的な子育て家庭支援体制構築のため、「こども家庭センター」をこど も支援課に設置します。

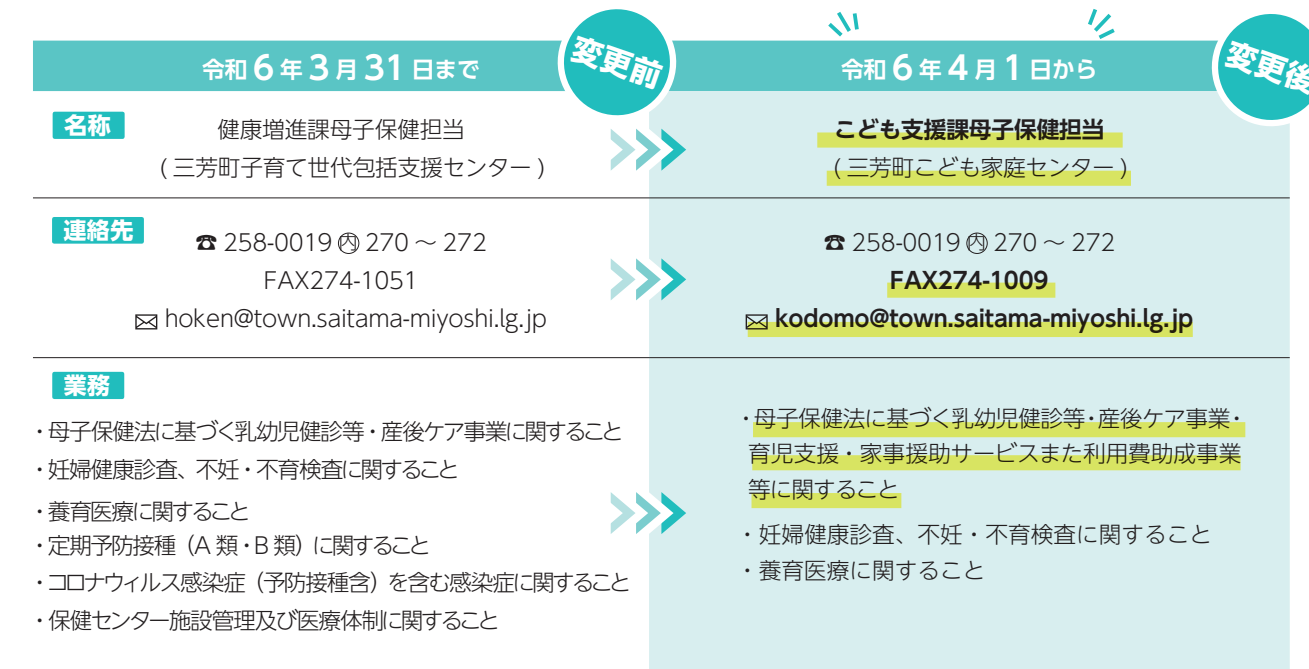

#### miyoshi 高齢大学受講生募集 募集 recruit

問 中央公民館☎ 258-0050 藤久保公民館☎ 258-0690 竹間沢公民館☎ 259-8311

地域の高齢者が集い、知識・教養・趣味などの学びを通じて、 交流する機会を創出する高齢大学が始まります。

▶ 入学資格:町在住の満60歳以上で令和7年2月まで通学 可能な人。

| 公民館    | 時間・定員      |
|--------|------------|
| 中央公民館  | 金曜日の午前・50人 |
| 藤久保公民館 | 金曜日の午前・80人 |
| 竹間沢公民館 | 木曜日の午前・50人 |

▶申込み: 4/15 月~30 以に希望する公民館へお問い合わせ ください。(平日 9:00~17:00)

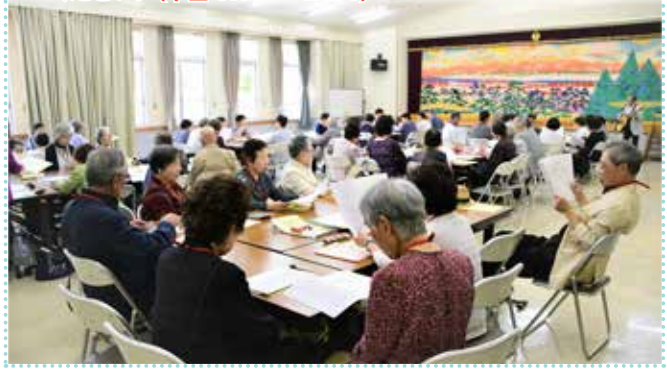

### miyoshi シェアサイクルの実証実験開始 お知らせ news

町では、誰でも利用しやすい公共交通の実現に向けた新たな 取り組みとして、シナネンモビリティ PLUS 株式会社および OpenStreet 株式会社と協定を締結し、4月1日からシェアサ イクルの実証実験を開始します。

▶ 日時: 令和6年4月1日~令和7年3月31日

※実証実験後は、利用検証のうえ町の公共交通として本格運 用へ移行する予定

▶場所:三芳町役場・体育館・中央公民館・保健センター・ 竹間沢公民館・藤久保第4区第2集会所・藤久保第6区 集会所・唐沢公園・北松原公園付近・俣埜公園・北新埜中 央公園・北松原第2公園・北松原第3公園・藤久保第1 公園・富士塚第1公園・北側子供公園

- ▶料金:利用開始 30 分まで 130 円(延長 15 分ごとに 100円、12時間あたり1,800円) ※車種により利用料金が異なります。
- ▶申込み:スマートフォンやタブレットの専用アプリ[HELLO CYCLING」を上記の二次元コードからインストールのう え、会員情報の入力や決済情報の登録を行い、会員登録。

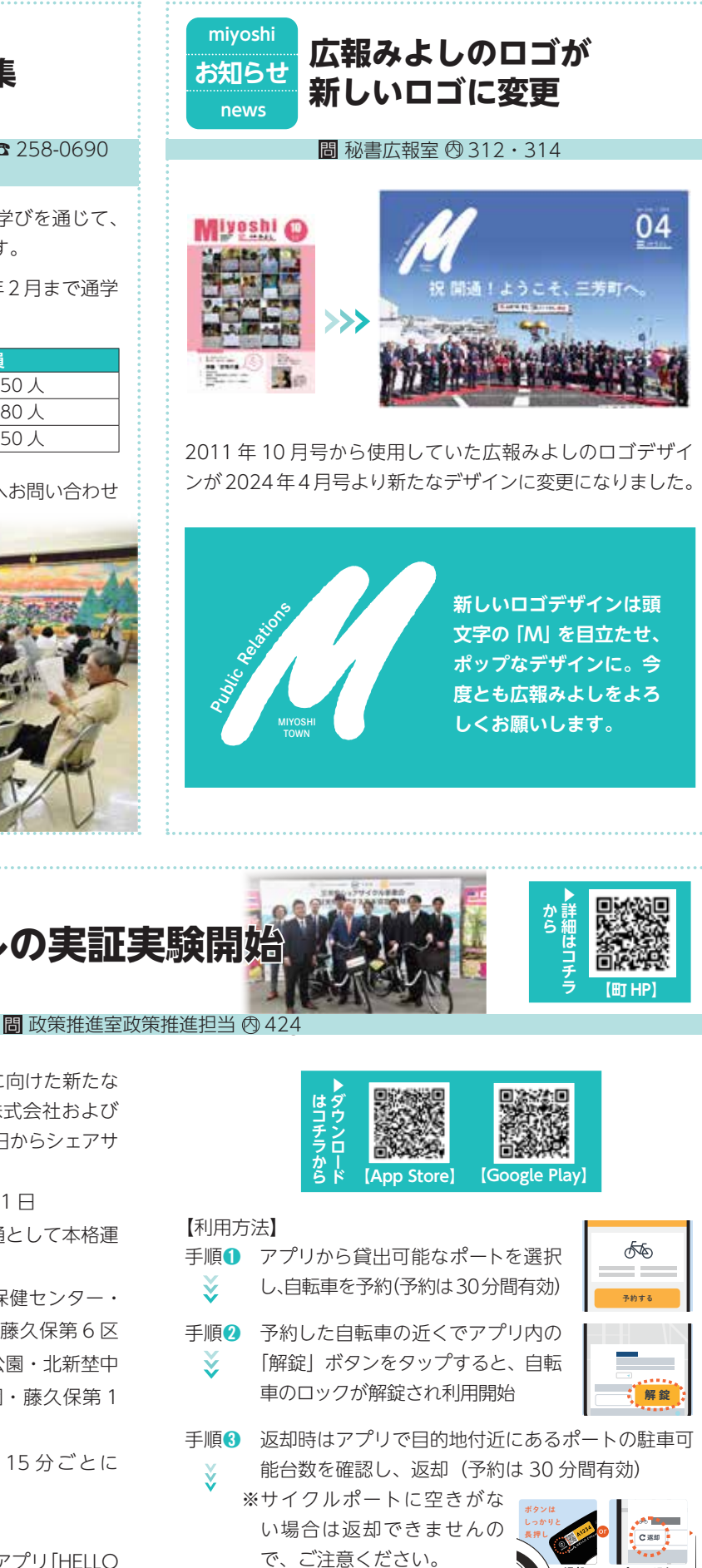

手順(4) ポート内で自転車を施錠し、利用終了

アプリで返却